## Kontron "Go RTS Fares" App

## How To Enable Your iPhone's Tap Feature

|            |                                 | ¢    |
|------------|---------------------------------|------|
| E          | Gainesville, FL<br>+13198045977 |      |
| Ħ          | Tickets                         |      |
|            | Add value                       |      |
| P          | IDs                             |      |
| പ്പ        | User Profile                    |      |
| ₿          | Redeem coupon                   | C    |
| 3          | History                         |      |
| 0)         | Settings                        |      |
| <b>(</b> ) | Help                            |      |
| ←          | Logout                          |      |
|            |                                 |      |
|            |                                 |      |
|            |                                 |      |
|            |                                 | Home |

Step 1: After creating your free Go RTS Fares account using your UF email address, click on the Menu option at the bottom of your screen, then choose IDs.

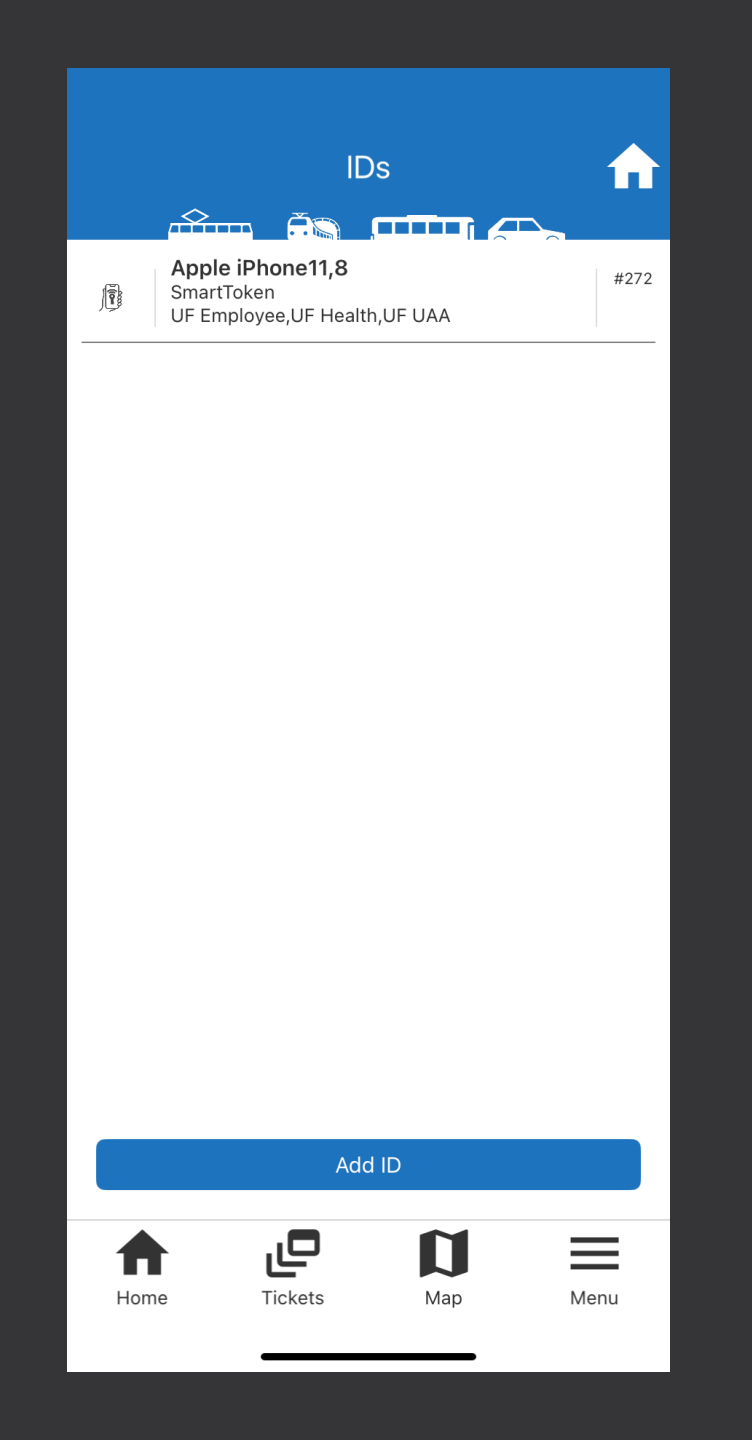

Step 2: At the IDs screen, you'll click on Add ID at the bottom.

| ←       | Add ID       |      |
|---------|--------------|------|
| ID type |              |      |
|         | De           |      |
|         | lents        |      |
|         | Save         |      |
|         |              |      |
|         |              |      |
|         |              |      |
|         |              |      |
|         |              |      |
|         |              |      |
|         |              |      |
|         |              | Done |
|         |              |      |
|         |              |      |
|         | Apple Pay ID |      |
|         |              |      |
|         |              |      |

Step 3: Click in the Select Type field, and then choose Apple Pay ID from the popup menu at the bottom of the screen.

| ←        | Adc     |                                       | ♠        |
|----------|---------|---------------------------------------|----------|
| ID type  |         | · · · · · · · · · · · · · · · · · · · |          |
| Apple Pa | y ID    |                                       |          |
|          | dents   |                                       |          |
|          | Sa      | ve                                    |          |
|          |         |                                       |          |
|          |         |                                       |          |
|          |         |                                       |          |
|          |         |                                       |          |
|          |         |                                       |          |
|          |         |                                       |          |
|          |         |                                       |          |
|          |         |                                       |          |
|          |         |                                       |          |
|          |         |                                       |          |
|          |         |                                       |          |
|          | ے       |                                       | $\equiv$ |
| Home     | Tickets | Мар                                   | Menu     |
|          |         |                                       |          |

Step 4: Once Apple Pay ID has been chosen and is listed in the text field at top, click "Save".

|      | Ado<br>Ado<br>Pay ID                                                |     | A    |
|------|---------------------------------------------------------------------|-----|------|
|      | pendents                                                            |     |      |
|      | Sa                                                                  | ve  |      |
|      | Adding your<br>your Breez<br>account w<br>barcode scan<br>want to c |     |      |
|      | No                                                                  | Yes |      |
|      |                                                                     |     |      |
| Home | Tickets                                                             | Map | Menu |

Step 5: Click Yes when you get this message about disabling barcode scanning. Scanning will only be disabled for the Go RTS Fares app.

| ÷       | Ada                                                                                                    |     | ♠    |
|---------|----------------------------------------------------------------------------------------------------|-----|------|
| ID type | Pay ID                                                                                                    |     |      |
|         | pendents                                                                                                    |     |      |
|         | Sa                                                                                                    | ve  |      |
|         | To add an Apple Pay card<br>as ID, you must select it in<br>the Apple Pay dialog.<br>Specified amount will not<br>be charged. |     |      |
|         | No                                                                                                    | Yes |      |
|         |                                                                                                    |     |      |
| Home    | Tickets                                                                                                    | Мар | Menu |

Step 6: Click Yes when you get this message about Apple Pay. This will open up the Apple Pay dialog, but you will not be charged anything the specified amount is a placeholder only.

| Add ID                |                        |
|-----------------------|------------------------|
| ID type               |                        |
| Apple Pay ID          |                        |
| ODependents           | Double Click<br>to Pay |
|                       |                        |
|                       |                        |
|                       |                        |
|                       |                        |
|                       |                        |
| é Pay                 | ×                      |
| U.S. Bank Visa Debit  | •••• 9333              |
| Change Payment Method |                        |
| Pay UAT-GoRTS Fares   |                        |
| Confirm with Side But | ton                    |

Step 7: The Apple Pay dialog screen will open and show a \$1 payment to Go RTS Fares through your current payment method. You will not be charged anything at all, though, it's just a placeholder as part of the setup process. Use your side button to confirm "yes" when you see this message.

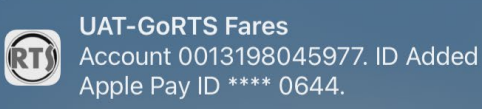

#272

Apple iPhone11,8 SmartToken UF Employee,UF Health,UF UAA

Add ID

Step 8: You'll now see the new ID token for Go RTS Fares listed on the IDs screen if the process was successful.

| , A  | Hoi     | me        | <u>~</u> |
|------|---------|-----------|----------|
|      |         |           |          |
| C    | Balance | : \$94.00 | +        |
| Home | Tickets | Map       | Menu     |

Step 9: Click back to your Home screen on Go RTS Fares, and your barcode should now display an iPhone image like this.

Congratulations, you did it! You can now tap your iPhone on the validator instead of scanning when you board our shuttles.

## Need more information on Go RTS Fares?

Visit <u>www.taps.ufl.edu</u>